# Como criar um servidor Linux e descompactar os arquivos CIMC e BIOS do UCS HUU?

## Contents

Introduction **Prerequisites** Requirements **Componentes Utilizados** Como criar este servidor? Etapa 1. Faça o download do software necessário. **Obter ISO do Linux Baixar Squash** Etapa 2. Instale o ISO do Linux e o Install Squash. Instalar servidor Linux Instalar o squash Etapa 3. Configure a rede no sistema operacional. 1. Verifique a rede. 2. Atribua IP e Gateway na Interface. Como carregar e descarregar o ISO para armazenar arquivos? Como fazer upload do ISO? Como descompactar o ISO em arquivos bin? Etapa 1. Monte o ISO. Etapa 2. Copie o getfw da pasta do CD para o local da raiz. Etapa 3. Execute o script. Faca o download dos arquivos

# Introduction

O documento descreve o procedimento para criar o servidor Linux e descompactar o arquivo **cimc.bin** e **bios.bin** do HUU ISO.

# Prerequisites

### Requirements

A Cisco recomenda que você tenha conhecimento destes tópicos:

- UCS
- Linux

## **Componentes Utilizados**

As informações neste documento são baseadas nestas versões de software e hardware:

- Qualquer VM ou hardware com recursos para instalar o RHEL
- Download ISO RHEL
- Download RPM de Squash

The information in this document was created from the devices in a specific lab environment. All of the devices used in this document started with a cleared (default) configuration. Se a rede estiver ativa, certifique-se de que você entenda o impacto potencial de qualquer comando.

## Como criar este servidor?

#### Etapa 1. Faça o download do software necessário.

#### Obter ISO do Linux

Faça o download do ISO deste link global:

https://archive.org/download/rhel-server-7.5-x86\_64-dvd/rhel-server-7.5-x86\_64-dvd.iso OU

Faça o download do laboratório ou da empresa, se já estiver disponível

#### Baixar Squash

http://mirror.centos.org/centos/7/os/x86\_64/Packages/squashfs-tools-4.3-0.21.gitaae0aff4.el7.x86\_64.rpm

#### Etapa 2. Instale o ISO do Linux e o Install Squash.

Instalar servidor Linux

Guia de instalação rápida

https://access.redhat.com/documentation/enus/red\_hat\_enterprise\_linux/7/html/installation\_guide/chap-simple-install

Instalar o squash

rpm -ivh squashfs-tools-4.3-0.21.gitaae0aff4.el7.x86\_64.rpm

Etapa 3. Configure a rede no sistema operacional.

1. Verifique a rede.

[root@localhost ~]# ip address | grep mtu
1: lo: <LOOPBACK,UP,LOWER\_UP> mtu 65536 qdisc noqueue state UNKNOWN group default qlen 1000
2: ens192: <BROADCAST,MULTICAST,UP,LOWER\_UP> mtu 1500 qdisc mq state UP group default qlen 1000

Here interface to be used is **ens192** 2. Atribua IP e Gateway na Interface.

Neste exemplo,

ens192 is the network interface

192.168.1.2 is the IP assigned to interface

192.168.1.1 is the Gateway

255.255.255.255 or /24 is the Subnet

3. Adicione o endereço IP.

ip address add 192.168.1.2/24 dev ens192

#### 4. Adicione o gateway padrão.

ip route add default via 192.168.1.1 dev ens192
5. Verifique a acessibilidade.

Gateway de ping: ping 192.168.1.1

Agora o servidor está pronto.

## Como carregar e descarregar o ISO para armazenar arquivos?

#### Como fazer upload do ISO?

Carregue o ISO(**ex.ucs-c220m4-huu-4.1.2f.iso**) para o servidor Linux usando o cliente SFTP (por exemplo, Filezilla)

As credenciais para SFTP são raiz/senha (isso é definido durante a instalação do SO) e o número da porta é 22

Aguarde até que o upload seja concluído...

#### Como descompactar o ISO em arquivos bin?

SSH para o IP do servidor Linux com credenciais raiz

Etapa 1. Monte o ISO.

Etapa 2. Copie o getfw da pasta do CD para o local da raiz.

cp /media/GETFW/getfw /root

Etapa 3. Execute o script.

./getfw -s /root/ucs-c220m4-huu-4.1.2f.iso -d /root/

**Output:** FW/s available at '/tmp/HUU/ucs-c220m4-huu-4.1.2f' **Arquivos e local**:

ucs-c220m4-huu-4.1.2f/bios/bios.bin

ucs-c220m4-huu-4.1.2f/cimc/cimc.bin

## Faça o download dos arquivos

Baixe o cimc.bin ou bios.bin usando o cliente SFTP.

Desmonte a mídia e exclua os arquivos.

```
umount /media/
rm -rf ucs-c220m4-huu-4.1.2f*
```

**Note**: O processo não é para todos os ISOs de HUU. Restaurar todos os HUU pode ser descompactado para localizar os arquivos bin.